# SSOの設定/解除のマニュアル(KENPOS → WELBOX)

#### KENPOSトップ画面

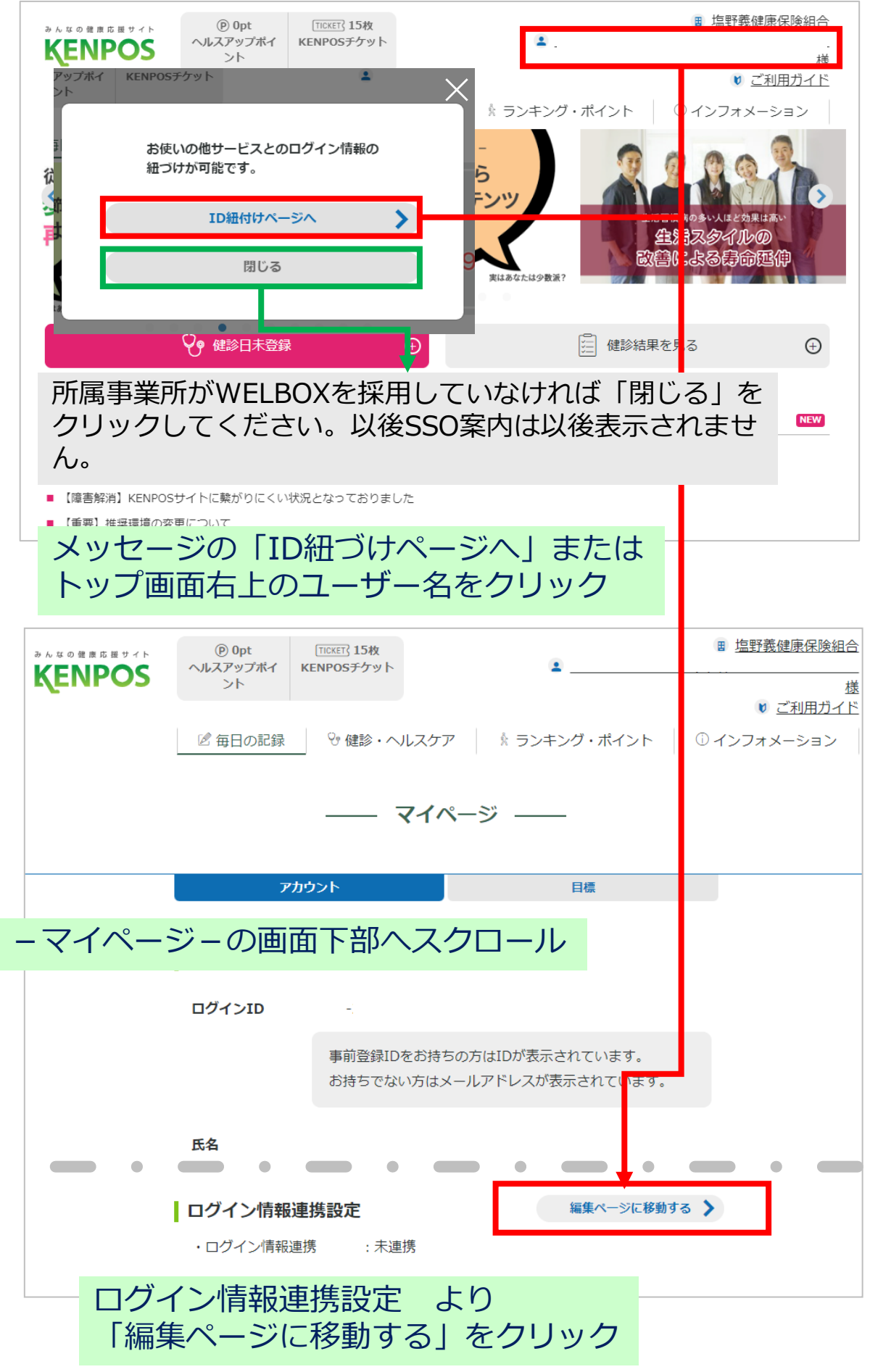

## かんたんログインページに移行します

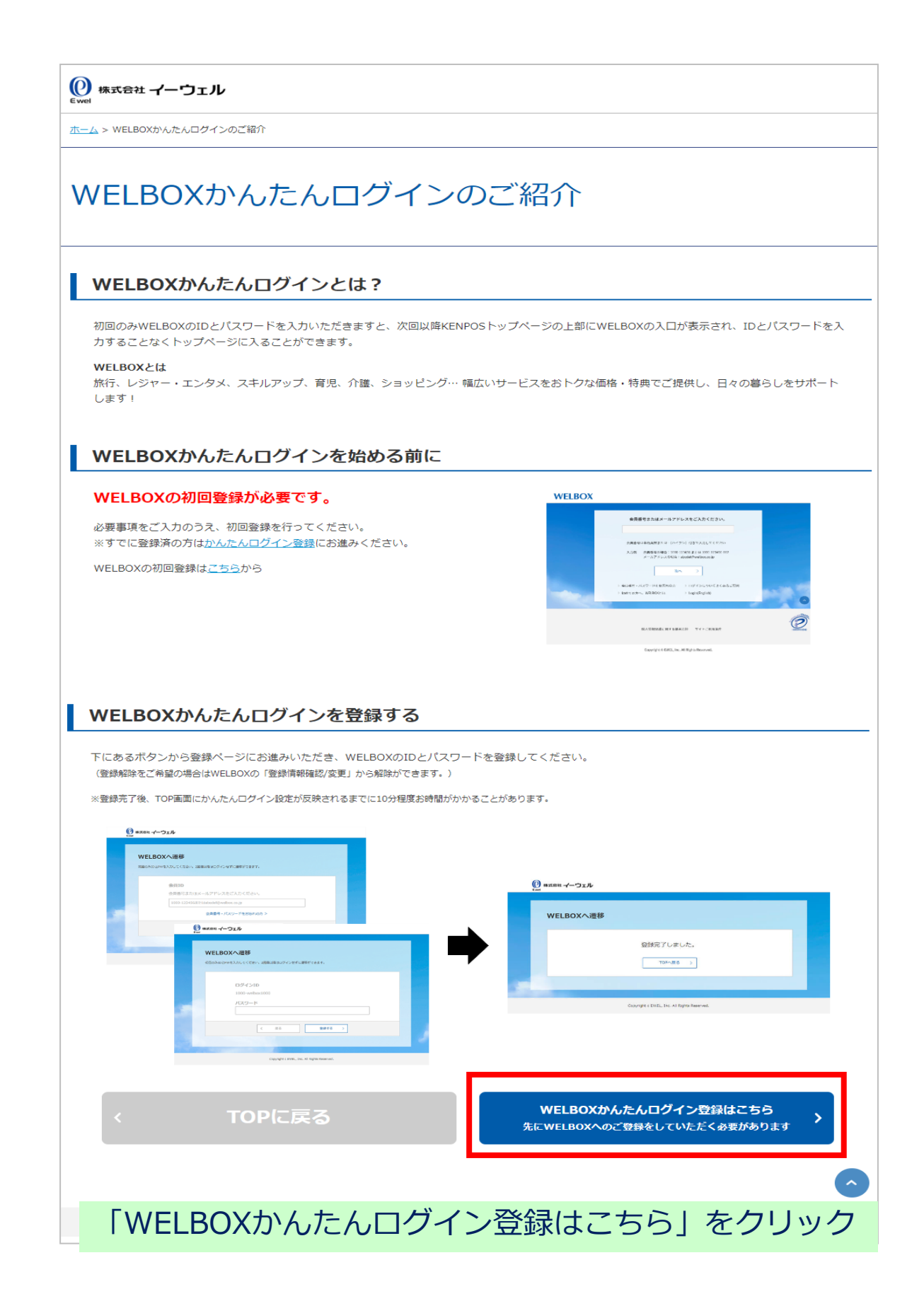

| Ewel 株式会社 イーウェル                                                                                                    |
|----------------------------------------------------------------------------------------------------|
| WELBOXへ遷移<br>初回のみIDとPWを入力してください。2回目以降はログインせずに遷移ができます。                                                                                                    |
| 会員ID         会員番号またはメールアドレスをご入力ください。         ())) 1000-123456またはxxx@xxxx.comなど         金員番号・パスワードをお忘れの方>         く 戻る 水へ >         WELBOXの会員IDを入力して「次へ」をクリック |
| Copyright c EWEL, Inc. All Rights Reserved.                                                                                                    |
| WELBOXへ遷移<br>初回のみIDとPWを入力してください。2回目以降はログインせずに遷移ができます。                                                                                                    |
| 会員ID<br>パスワード                                                                                                    |
| ①<br>〈 戻る 登録する 〉                                                                                                    |
| WELBOXのパスワードを入力して「登録する」をクリック                                                                                                    |
| Copyright c EWEL, Inc. All Rights Reserved.                                                                                                    |

| ewel 株式会社 イーウェル |                  |         |
|-----------------|------------------|---------|
| WELBOXへ遷移       |                  |         |
|                 | 登録完了しました。        |         |
|                 | TOPA             |         |
|                 |                  |         |
|                 |                  |         |
| IOPへ」をクリ        | ノックするとWELBOXのトッフ | / 画面へ遷移 |

| ТОР                                           | WELBOX SWAN                                                | KENPOS                                                                               |
|-----------------------------------------------|------------------------------------------------------------|--------------------------------------------------------------------------------------|
| WELBOX  ② 登録情                                 | 様 ID:<br>報確認/変更 🛃 家族情報 🚺 お気に入り 🗾 申込確認/変更/キャンセル             | NTKイント 0 0 WELL 2 0<br>,<br>,<br>,<br>,<br>,<br>,<br>,<br>,<br>,<br>,<br>,<br>,<br>, |
| SHIONOGI?<br>対象でないア                           | グループ勤務者、制度<br>らは、バーに                                       | Q検索                                                                                  |
| [SWAN] ∄                                      | 長記はございません                                                  | ご利用方法変更について<br>ついて<br>こ伴う各施設・サービスのご利用ついて                                             |
| 海外勤務者向け<br>(CLUB JAPANサイト) 🖵                  | 花業員の皆様へ 一覧を見る                                              |                                                                                      |
| <b>WELBOXのメニュー</b> (1) 国内旅行・国内宿泊 L出版でのご利用はごちら | 2022/07/01 【企業様限定】実務に役立つ講座受講でWELコイン+3<br>2012/06/03 カフェテリア | ,000コインブレゼント!                                                                        |

### 表示されたバーのKENPOSをクリックすると KENPOSのTOP画面に遷移

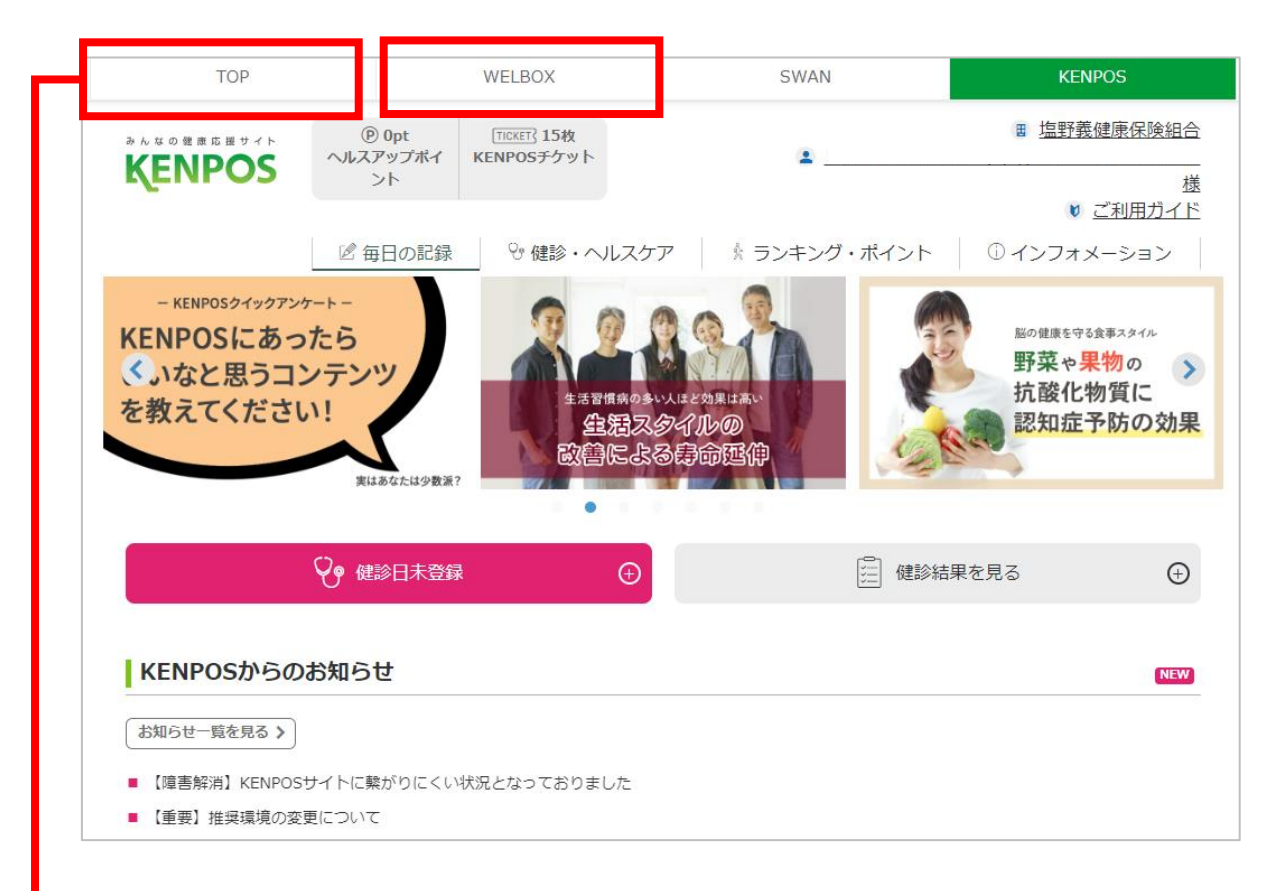

表示されたバーのTOPまたはWELBOXをクリックすると WELBOXのTOP画面に遷移

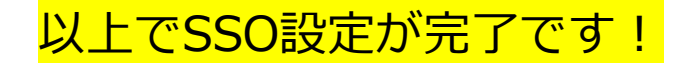

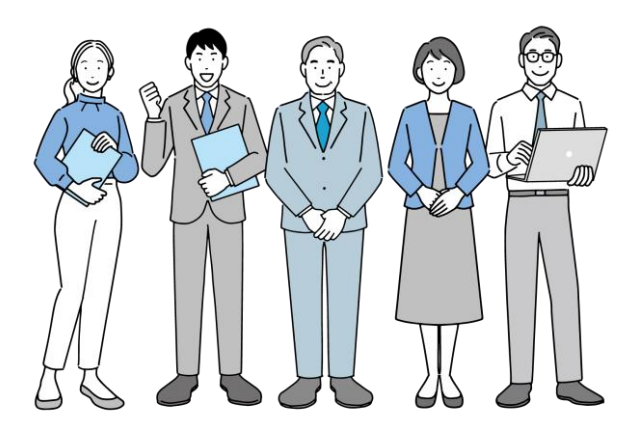

#### 連携解除の方法

| TOP                           |                   | WELBOX                | SWAN            |                      | KENPOS                          |
|-------------------------------|-------------------|-----------------------|-----------------|----------------------|---------------------------------|
| みんなの健康応援サイト                   | () Opt            | TICKET 15枚            |                 |                      | <b>田</b> <u>塩野義健康保険組合</u>       |
| KENPOS                        | ヘルスアップボイント        | KENPOSチケット            | 2 _             |                      |                                 |
|                               |                   | - I III               |                 |                      | ♥ <u>ご利用刀イト</u><br>() インフォメーション |
| トッフ                           | 画面石上0             | )ユーサ-                 | -名をクリ           | ック                   |                                 |
| KENPOSにあ                      | ったら               | 2.2                   | 19.A            | 25                   | 脳の健康を守る食事スタイル                   |
| くいなと思う二<br>を数えてくださ            | コンテンツ             | 生活習慣病の                | の多い人ほど効果は高い     |                      | 抗酸化物質に                          |
| CARCENCE                      |                   | 登湖、政善に。               | スタイルの<br>よる身命運伸 | 1 Car                | 認知症予防の効果                        |
|                               | 実はあなたは少数派?        | •                     |                 |                      |                                 |
|                               | ♀ 健診日未登録          | Ģ                     |                 | 一 健診結果を              | <b>₽</b> る ⊕                    |
|                               | 0                 | , U                   |                 | <u>v</u>             |                                 |
| KENPOSから                      | のお知らせ             |                       |                 |                      | NEW                             |
| お知らせ一覧を見る >                   | ]                 |                       |                 |                      |                                 |
| ■ 【障害解消】KENPC                 | ~<br>OSサイトに繋がりにくい | 犬況となっておりました           |                 |                      |                                 |
| <ul> <li>【重要】推奨環境の</li> </ul> | 変更について            |                       |                 |                      |                                 |
|                               |                   |                       |                 |                      |                                 |
| みんなの健康広提せてト                   | (P) Opt           | [TICKET] 15枚          |                 |                      | E <u>塩野義健康保険組合</u>              |
| <b>KENPOS</b>                 | ヘルスアップポイ<br>ント    | KENPOSチケット            | 2               |                      | <br>                            |
|                               |                   | 0                     |                 |                      | ♥ ご利用ガイド                        |
|                               | ◎ 毎日の記録           | ♡健診・ヘルス               | ケア   1 ランキン     | グ・ボイント               | ① インフォメーション                     |
|                               |                   | 7                     | / ^ _ >:        |                      |                                 |
|                               |                   | ¥*                    | IN-9            |                      |                                 |
|                               | ፖከ                | ウント                   |                 | 目標                   |                                 |
|                               |                   |                       |                 |                      |                                 |
| -マイハ                          | ページーの             | 画面下部                  | ふくろうし-          | ール                   |                                 |
|                               | ログインID            | -                     |                 |                      |                                 |
|                               |                   | 車前登録IDをお              | はちのちけいが表示さけ     | わています                |                                 |
|                               |                   | 事前豆(kit)とい<br>お持ちでない方 | はメールアドレスが表示     | えされています。<br>えされています。 |                                 |
|                               |                   |                       |                 |                      |                                 |
|                               | 氏名                |                       |                 |                      |                                 |
| •                             | •                 | •                     | •••             |                      |                                 |
|                               | ログイン情報            | 連携設定                  |                 | 編集ページ                | に移動する 🔪                         |
|                               | ・ログイン情報           | 連携 : 紐付               | け中              |                      |                                 |
| ログイン                          | 唐報連揮≣             | 設定 上り                 | h               |                      |                                 |
| 「編集ペ                          | ージに移              | あする レス                | ン<br>をクリック      |                      |                                 |
|                               |                   |                       |                 |                      |                                 |

| Ewei 株式会社 イーウェル                                                                                                    |     |
|----------------------------------------------------------------------------------------------------|-----|
| 連携解除                                                                                                    |     |
| 登録解除する >                                                                                                    |     |
| 「登録を解除する」をクリック<br>Copyright c EWEL, Inc. All Rights Reserved.                                                                                                    |     |
|                                                                                                    |     |
| ②<br>Ewel 株式会社 イーウェル                                                                                                    |     |
| 連携解除                                                                                                    |     |
| 連携解除完了しました。                                                                                                    |     |
| Copyright c EWEL, Inc. All Rights Reserved.                                                                                                    |     |
| 再度KENPOSにログイン                                                                                                    |     |
| 連携解除したのでバーの表示がなくなります。                                                                                                    | 除完了 |
| ゆんなの健康応用サイト         (P) Opt         「TICKET] 15枚         国 塩野義健康保険組合           ヘルスアップポイ<br>ント         ト                                                                                                    |     |
| ☑ 毎日の記録       ♥ 健診・ヘルスケア       ጲ ランキング・ポイント       ① インフォメーション         従業員の皆様へ<br>少数計の<br>再交付はこちら       ●       ▲       ー       KENPOSにあったら<br>いいなと思うコンテンツ<br>を教えてください!       ●       エーレーレーレーレーレーレーレーレーレーレーレーレーレーレーレーレーレーレーレ |     |
| 健診日未登録         ①           ⊕           健診結果を見る         ⊕                                                                                                    |     |
| KENPOSからのお知らせ NEW                                                                                                    |     |
| お知らせ一覧を見る>                                                                                                    |     |
| <ul> <li>【噪声解消】KENPOSサイトに緊かりにくい状況となっておりました</li> <li>【重要】推奨環境の変更について</li> </ul>                                                                                                    |     |